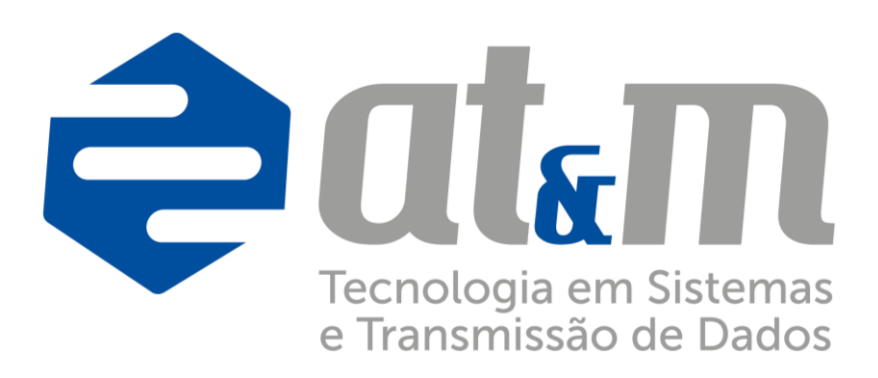

MANUAL IMPORTAÇÃO ONLINE

Versão 4.0

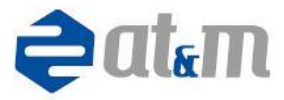

# ÍNDICE

| 1.0 Introdução                                           | 3  |
|----------------------------------------------------------|----|
| 2.0 Apresentação                                         | 3  |
| 3.0 Conceituação de processo de negócios                 | 5  |
| 4.0 Objetivo                                             | 6  |
| 5.0 Agentes básicos do processo                          | 7  |
| 6.0 Requisitos dos agentes básicos                       | 7  |
| 7.0 Fatores críticos de sucesso                          | 7  |
| 8.0 Indicadores do processo                              | 7  |
| 9.0 Macro fluxo da importação online                     | 8  |
| 10.0 Layout do arquivo de importação txt                 | 8  |
| 11.0 Tela do portal averba                               | 13 |
| 12.0 Descrição das opções da importação online           | 14 |
| 13.0 Tela de averbação por importação de arquivo         | 16 |
| 14.0 Procedimento de averbação por importação de arquivo | 16 |
| 15.0 Tela da opção de consulta                           | 18 |
| 16.0 Procedimento da opção de consulta                   | 18 |
| 17.0 Tela da opção de relatórios                         | 19 |
| 18.0 Procedimentos da opção de relatórios                | 19 |
| 19.0 Tela da opção de relatórios agendados               | 20 |
| 20.0 Procedimentos da opção de relatórios agendados      | 20 |
| 21.0 Tela da opção de estatística                        | 21 |
| 22.0 Procedimento da opção de estatística                | 21 |
| 23.0 Perguntas frequentes                                | 23 |
| 24.0 Notações                                            | 25 |
| 25.0 Ajuda                                               | 31 |
|                                                          |    |

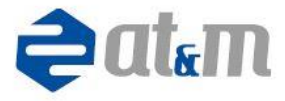

## 1.0 INTRODUÇÃO

Pode-se compreender manual, como o documento que reúne informações de forma sistematizada acerca de determinado assunto, de forma a ser um facilitador do funcionamento da organização ou de um produto, por servir como um orientador.

O manual pode ser um conjunto de políticas ou normas, procedimentos, atividades, instruções e orientações que devem ser obedecidos e cumpridos pelos profissionais que atuam em uma determinada área da organização ou na operacionalização e ou uso de determinado produto.

Considerando o exposto, no caso da AT&M este manual é de normas e procedimentos dos processos de sistema, pois deverão conter "como fazer" as atividades relacionadas, de modo a padronizar o trabalho e servir como instrumento para execução.

## 2.0 APRESENTAÇÃO

No seguro de transportes a averbação é a declaração das mercadorias em estado de risco, com todos os esclarecimentos relativos ao embarque e viagem.

A AT&M desenvolveu uma ferramenta para dar suporte a este processo, através de aplicativos de computador, onde as informações transitam eletronicamente entre os envolvidos na operação, de forma segura e rápida, permitindo a agilidade necessária a transação.

Uma dessas ferramentas é a aplicação Importação Online que será o motivo de explanação deste manual, de forma a possibilitar a visão completa do processo sem entrar nos detalhes técnicos que ficará a cargo da área de suporte.

Este aplicativo com base no site da AT&M, permite aos embarcadores e transportadores efetuarem online e em tempo real a averbação do seguro de

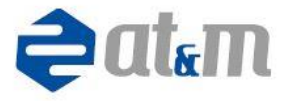

transporte de cargas com suas seguradoras e a disponibilização de todas as informações geradas a partir deste processo.

O aplicativo permite que além da averbação eletrônica, seja possível a consistência de dados online, não aceitando averbações em desacordo com a apólice, controle das DDRs (Dispensa do Direito de Regresso), averbação por importação com layout padrão ou conversão de arquivo com layout do cliente para o layout padrão da AT&M, relatórios de origem/destino, movimento urbano, por série e por filial em PDF (Portable Document Format (Formato Portátil de Documento)) e arquivo XLS (extensão de arquivos gerados pelo aplicativo Excel).

Proporciona ainda estatística por valor transportado por origem e destino, transportes realizados por origem e destino, valor transportado por veículo, transporte realizado por veículo, valor averbado por filial, documentos averbados por filial e alerta de documentos recusados.

Na averbação por importação de arquivo texto poderá ser utilizado um arquivo no layout AT&M ou ser convertido de Excel ou TXT para nosso layout, utilizando o Conversor Smart AT&M. O aplicativo permite o processamento de muitos documentos em um único arquivo, que contém as informações básicas e informações extras para que todos os detalhes dos embarques possam ser disponibilizados. As averbações protocoladas chegarão de forma segura e com todas as informações contidas no arquivo.

Vantagens da averbação eletrônica AT&M:

• Processos integrados aos sistemas dos clientes;

 Sistema definitivo de averbação: Devido a AT&M estar homologada com quase todas as seguradoras, ao trocar de seguradora o segurado poderá optar por continuar a utilizar os sistemas da AT&M não sendo necessário desenvolver novos layouts ou integrações;

- Preserva o investimento feito em sistemas e pessoas pelo cliente;
- Controle e segurança de todo o processo;

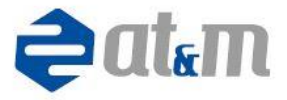

- Relatórios estatísticos e gerenciais On-Line;
- Moderna interface Web, para que em qualquer lugar do mundo possa consultar a qualquer momento a posição de suas averbações;
- Ação Preventiva: O sistema AT&M avisa sobre as principais ocorrências que necessitam de atuação urgente;
- Controle eficiente de DDRs, conhecimentos cancelados e complementares.

## 3.0 CONCEITUAÇÃO DE PROCESSO DE NEGÓCIOS

Processos de negócio são atividades previamente estabelecidas cujo objetivo é determinar como o trabalho será realizado em uma organização. Em outros termos, constituem um conjunto de ações relacionadas entre si de forma lógica e coerente a fim de promover uma saída favorável à empresa (qualidade total e satisfação do cliente), tanto no nível interno como externo. Uma estrutura de processos de negócio mal concebida pode pôr em risco a eficiência e a eficácia da organização através dos produtos e serviços gerados e disponibilizados.

Outro aspecto relevante e que pode representar uma mais-valia na implementação dos processos de negócio numa organização, tem a ver com a implementação de um sistema de informação bem estruturado.

A existência de uma boa rede de informação entre todos os intervenientes nos processos de negócio da organização é condição "*sine qua non*" uma vez que permite a comunicação em tempo real, tornando possível uma adequada tomada de decisão, resultante do ajuste contínuo de procedimentos que irá afetar toda a dinâmica organizacional e, consequentemente na excelência dos seus resultados.

Deste modo, quando se fala em processos de negócio, há ampla abrangência, pois, o seu âmbito de atuação é transversal e atua em todas as áreas da organização, com elevado impacto na qualidade dos serviços e/ou produtos, na redução de custos e no desenvolvimento do próprio negócio.

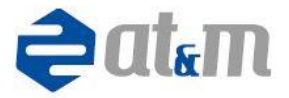

Daí que, o conceito de processo de negócio esteja indissociável a uma vertente de melhoria contínua, dinamização e garantia de desenvolvimento, numa perspectiva transversal e em coordenação com as restantes áreas organizacionais, de iniciativas e projetos, de desenvolvimento e suporte ao negócio, assim como de aumento de eficácia e de eficiência da organização, através de uma máxima e adequada otimização dos recursos disponíveis.

Por outro lado, as existências de uma interface entre os processos de negócio e uma rede de sistemas de informação constituem fator chave, quer para a generalidade dos negócios nos tempos de hoje, quer para a produção de indicadores e instrumentos de controle efetivo para uma constante monitorização das atividades da organização.

Em resumo, processos de negócio estruturados na cooperação, integração e no alinhamento entre todas as áreas organizacionais constituem o segredo de sucesso de uma organização.

Podem-se definir processos de negócio como um conjunto de atividades desenvolvidas a partir de um objetivo pré-definido que irá concretizar-se num resultado específico, em termos de produto ou serviço que se pretenda realizar.

Este conceito de processo de negócio foi incorporado nas aplicações desenvolvidas pela AT&M de forma a garantir excelência no processo de averbação eletrônica e EDI.

#### 4.0 OBJETIVO

O objetivo deste processo sistêmico é o de permitir a operacionalização da averbação eletrônica, através da aplicação IMPORTAÇÃO ONLINE, levando em consideração toda sua abrangência.

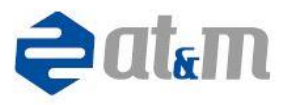

## 5.0 AGENTES BÁSICOS DO PROCESSO

A operacionalização do aplicativo envolve de um lado, o fornecedor da informação e do outro os clientes desta informação em tempo de conclusão, consulta e análise do processo.

Os insumos de entrada no processo são as informações sobre a apólice, embarcadores, transportadores, corretores e seguradoras, além da alimentação básica das informações referentes aos produtos segurados constantes em nota fiscal ou outro documento que contenha as informações necessárias e permitidas pela aplicação.

Por outro lado, a saída do processo, além das consultas, relatórios e estatísticas que a aplicação permite, o fato gerador se conclui com a averbação eletrônica dos embarques efetuados.

## 6.0 REQUISITOS DOS AGENTES BÁSICOS

- Apólice de seguro de transporte;
- Habilitação do aplicativo junto a AT&M.

## 7.0 FATORES CRÍTICOS DE SUCESSO

Acesso ao Portal Averba.

## 8.0 INDICADORES DO PROCESSO

- Consultas;
- Relatórios;
- Estatística.

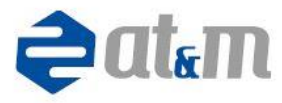

# 9.0 MACRO FLUXO DA IMPORTAÇÃO ONLINE

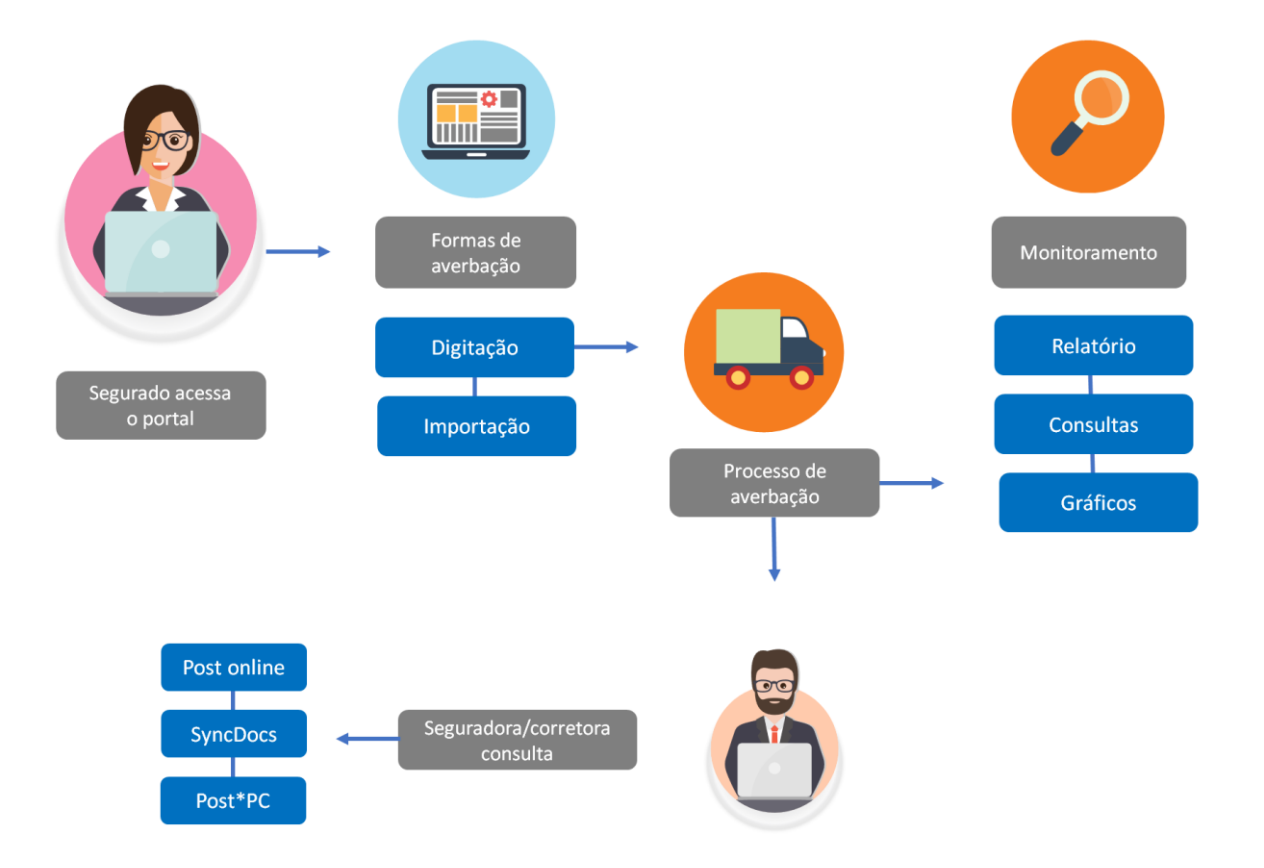

## 10.0 LAYOUT DO ARQUIVO DE IMPORTAÇÃO TXT

Siga o layout abaixo para geração do arquivo texto, para importação no site <u>http://averba.acom.br</u>.

Os campos com tipo "M" são mandatórios e devem ser sempre informados, mas os campos de tipo "C" são condicionais e devem ser informados em casos de exigência da corretora/seguradora ou de coberturas estabelecidas em sua apólice.

Monte seu arquivo com o espaçamento correto e nos casos onde seu valor for menor que o tamanho máximo, utilize 0 a esquerda ou espaço em branco.

Exemplo:

| 03300 | )1 | 00000001 | SP |
|-------|----|----------|----|
| 033   | 1  | 2        | SP |

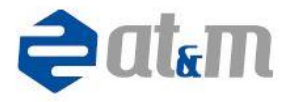

| Campo | Descrição                           | Тіро | Início | Final | Tamanho | OBS                                                                               |
|-------|-------------------------------------|------|--------|-------|---------|-----------------------------------------------------------------------------------|
| 1     | Identificação AT&M                  | М    | 1      | 3     | 3       | Utilizar 033.                                                                     |
| 2     | Série do documento                  | М    | 4      | 6     | 3       | Caso não tenha, utilizar 0.                                                       |
| 3     | Brancos                             | М    | 7      | 14    | 8       | Espaçamento em branco.                                                            |
| 4     | Número do documento                 | М    | 15     | 23    | 9       | Utilizar apenas números.                                                          |
| 5     | Brancos                             | М    | 24     | 55    | 32      | Espaçamento em branco.                                                            |
| 6     | UF de origem                        | М    | 56     | 57    | 2       | Siglas dos estados do Brasil.<br>Ex:SP                                            |
| 7     | Brancos                             | М    | 58     | 92    | 35      | Espaçamento em branco.                                                            |
| 8     | UF de destino                       | М    | 93     | 94    | 2       | Siglas dos estados do Brasil.<br>Ex:SP                                            |
| 9     | Urbano                              | С    | 95     | 95    | 1       | S – Sim<br>N – Não<br>Default = N                                                 |
| 10    | Tipo de mercadoria                  | М    | 96     | 96    | 1       | 1 – Geral<br>2 – Específica<br>Default = 1                                        |
| 11    | Brancos                             | М    | 97     | 103   | 7       | Espaçamento em branco.                                                            |
| 12    | Valor da mercadoria                 | М    | 104    | 118   | 15      | 13 inteiros e 2 decimais, sem separador decimal.                                  |
| 13    | Brancos                             | М    | 119    | 125   | 7       | Espaçamento em branco.                                                            |
| 14    | Placa do veículo                    | М    | 126    | 132   | 7       | Não utilizar caracteres para separação da placa.                                  |
| 15    | Brancos                             | М    | 133    | 164   | 32      | Espaçamento em branco.                                                            |
| 16    | Código de liberação do<br>motorista | С    | 165    | 179   | 15      | Não utilizar caracteres para<br>separação do código de<br>liberação de motorista. |
| 17    | CPF do motorista                    | С    | 180    | 190   | 11      | Não utilizar caracteres para<br>separação do CPF.                                 |
| 18    | CNPJ do segurado                    | С    | 191    | 205   | 15      | Não utilizar caracteres para<br>separação do CNPJ.                                |
| 19    | OCD (Operação carga<br>e descarga)  | С    | 206    | 206   | 1       | S – Sim<br>N – Não<br>Default = N                                                 |
| 20    | IC (Içamento)                       | С    | 207    | 207   | 1       | S – Sim<br>N – Não<br>Default = N                                                 |

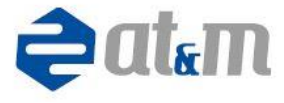

| Campo | Descrição            | Тіро | Início | Final | Tamanho | OBS                                                                                                    |
|-------|----------------------|------|--------|-------|---------|----------------------------------------------------------------------------------------------------|
| 21    | RI (Remoção          | С    | 208    | 208   | 1       | S – Sim                                                                                                    |
|       | Interna)             |      |        |       |         | N – Não                                                                                                    |
|       |                      |      |        |       |         | Default = N                                                                                                    |
| 22    | Transporte           | С    | 209    | 209   | 1       | S – Sim                                                                                                    |
|       | Próprio              |      |        |       |         | N – Não                                                                                                    |
|       |                      |      |        |       |         | Default = N                                                                                                    |
| 23    | Brancos              | М    | 210    | 288   | 79      | Espaçamento em branco.                                                                                           |
| 24    | Data de emissão      | М    | 289    | 294   | 6       | DDMMAA                                                                                                    |
| 25    | Tipo de<br>documento | М    | 295    | 295   | 1       | <ol> <li>Manifesto</li> <li>Conhecimento</li> <li>Nota Fiscal</li> <li>Ordem de Carga</li> <li>Outros</li> </ol> |
| 26    | Tipo de              | М    | 296    | 296   | 1       | 1 – Rodoviário                                                                                                   |
|       | transporte           |      |        |       |         | 2 – Marítimo                                                                                                    |
|       |                      |      |        |       |         | 3 – Fluvial                                                                                                    |
|       |                      |      |        |       |         | 4 – Ferroviário                                                                                                  |
|       |                      |      |        |       |         | 5 – Aéreo                                                                                                    |
| 27    | Tipo de              | М    | 297    | 297   | 1       | 1 – Normal                                                                                                    |
|       | movimento            |      |        |       |         | 2 – Cancelado                                                                                                    |
|       |                      |      |        |       |         | 3 – Cortesia                                                                                                    |
|       |                      |      |        |       |         | 4 – Responsabilidade de terceiros                                                                                |
|       |                      |      |        |       |         | Para tipos de movimento 2,3 e 4 o                                                                                |
|       |                      |      |        |       |         | valor de mercadoria deve ser de 1                                                                                |
|       |                      |      |        |       |         | (um) centavo.                                                                                                    |
| 28    | Brancos              | М    | 298    | 301   | 4       | Espaçamento em branco.                                                                                           |
| 29    | Percurso             | С    | 302    | 302   | 1       | S – Sim                                                                                                    |
|       | complementar ou      |      |        |       |         | N – Não                                                                                                    |
|       | viagem               |      |        |       |         | Em casos de viagem internacional,                                                                                |
|       | internacional        |      |        |       |         | este campo é mandatório.                                                                                         |
| 30    | Tipo do              | М    | 303    | 303   | 1       | 1 – Rodoviário                                                                                                   |
|       | transporte           |      |        |       |         | 2 – Marítimo                                                                                                    |
|       | complementar ou      |      |        |       |         | 3 – Fluvial                                                                                                    |
|       | viagem               |      |        |       |         | 4 – Ferroviário                                                                                                  |
|       | Internacional        |      |        |       |         | 5 – Aéreo                                                                                                    |
|       |                      |      |        |       |         | Informar apenas se o campo 29                                                                                    |
|       |                      |      |        |       |         | (Percurso complementar ou viagem                                                                                 |
|       |                      |      |        |       |         | internacional) estiver como S – Sim.                                                                             |

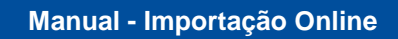

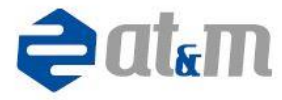

| Campo | Descrição                                | Тіро | Início | Final | Tamanho | OBS                                                                                                    |
|-------|------------------------------------------|------|--------|-------|---------|----------------------------------------------------------------------------------------------------|
| 31    | Origem do<br>transporte<br>complementar  | Μ    | 304    | 305   | 2       | Siglas dos estados do Brasil para<br>transporte complementar. EX: SP.<br>Para viagem internacional utilizar VI.<br>Informar apenas se o campo 29<br>(Percurso complementar ou viagem<br>internacional) estiver como S – Sim                                                                                                    |
| 32    | Destino do<br>transporte<br>complementar | Μ    | 306    | 307   | 2       | Siglas dos estados do Brasil para<br>transporte complementar. EX: SP<br>Para viagem internacional utilizar o<br>país.<br>AR – Argentina<br>BO – Bolívia<br>CH – Chile<br>EQ – Equador<br>GF – Guiana Francesa<br>GU – Guiana<br>PU – Peru<br>PY – Paraguai<br>SU – Suriname<br>UG – Uruguai<br>VZ – Venezuela<br>CO – Colômbia<br>Informar apenas se o campo 29<br>(Percurso complementar ou viagem<br>internacional) estiver como S – Sim |
| 33    | RG do motorista                          | С    | 308    | 318   | 11      | Não utilizar caracteres para separação do RG.                                                                                                    |
| 34    | Ramo                                     | M    | 319    | 320   | 2       | 21 – Transporte Nacional<br>27 – Multi-Modal<br>32 – RCTRC/VI<br>38 – RCTFC<br>52 – RCT/AC<br>54 – RC/TRC<br>55 – RCF-DC<br>56 – RC/AC<br>58 – Inter-Modal<br>95 – RCT/AMB<br>96 – TR/AMB                                                                                                    |

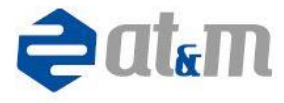

| Campo | Descrição           | Тіро | Início | Final | Tamanho | OBS                                  |
|-------|---------------------|------|--------|-------|---------|--------------------------------------|
| 35    | Filial              | С    | 321    | 325   | 5       | Campo alfanumérico. Não deve ser     |
|       |                     |      |        |       |         | utilizado caracteres para separação. |
| 36    | Rastreado           | С    | 326    | 326   | 1       | S – Sim                              |
|       |                     |      |        |       |         | N – Não                              |
|       |                     |      |        |       |         | Default = N                          |
| 37    | Escolta             | С    | 327    | 327   | 1       | S – Sim                              |
|       |                     |      |        |       |         | N – Não                              |
|       |                     |      |        |       |         | Default = N                          |
| 38    | Observação          | С    | 328    | 407   | 80      |                                      |
| 39    | Valor do            | С    | 408    | 421   | 14      | 12 inteiros e 2 decimais, sem        |
|       | container           |      |        |       |         | separador decimal.                   |
| 40    | Valor de            | С    | 422    | 435   | 14      | 12 inteiros e 2 decimais, sem        |
|       | acessórios          |      |        |       |         | separador decimal.                   |
| 41    | Meios próprios      | С    | 436    | 436   | 1       | S – Sim                              |
|       |                     |      |        |       |         | N – Não                              |
|       |                     |      |        |       |         | Default = N                          |
|       |                     |      |        |       |         | Meios próprios é quando a carga se   |
|       |                     |      |        |       |         | locomove. Para transportá-los não    |
|       |                     |      | 107    |       |         | se usa outro caminnao.               |
| 42    | Data de<br>embarque | С    | 437    | 442   | 6       | DDMMAA                               |
| 43    | Valor do frete      | С    | 443    | 456   | 14      | 12 inteiros e 2 decimais, sem        |
|       |                     |      |        |       |         | separador decimal.                   |
| 44    | Valor de            | С    | 457    | 470   | 14      | 12 inteiros e 2 decimais, sem        |
|       | despesas            |      |        |       |         | separador decimal.                   |
|       |                     |      |        |       |         | Apenas para os ramos 21 e 96.        |
| 45    | Valor de imposto    | С    | 471    | 484   | 14      | 12 inteiros e 2 decimais, sem        |
|       |                     |      |        |       |         | separador decimal.                   |
| 46    | Valor de lucros     | С    | 485    | 498   | 14      | 12 inteiros e 2 decimais, sem        |
|       | esperados           |      |        |       |         | separador decimal.                   |
|       |                     |      |        |       |         | Apenas para os ramos 21 e 96.        |
|       |                     |      |        |       |         | Senao informado, mas possuir a       |
|       |                     |      |        |       |         | cobertura em sua apolice sera        |
|       |                     |      |        |       |         | do valor da mercadoria.              |
| 47    | Código de           | C    | 499    | 503   | 5       | Validar os códigos junto a           |
|       | mercadoria          |      |        |       |         | corretora/seguradora.                |

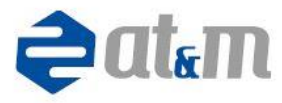

| Campo | Descrição                           | Тіро | Início | Final | Tamanho | OBS                                                                                         |
|-------|-------------------------------------|------|--------|-------|---------|---------------------------------------------------------------------------------------------|
| 48    | Hora de<br>embarque                 | С    | 504    | 507   | 4       | ННММ                                                                                        |
| 49    | CEP de origem                       | С    | 508    | 515   | 8       | Não utilizar caracteres para separação do CEP.                                              |
| 50    | CEP de destino                      | С    | 516    | 523   | 8       | Não utilizar caracteres para separação do CEP.                                              |
| 51    | CNPJ/CPF da<br>DDR ou do<br>cliente | С    | 524    | 538   | 15      | Não utilizar caracteres para separação do CNPJ.                                             |
| 52    | Mercadoria nova                     | С    | 539    | 539   | 1       | S – Sim<br>N – Não<br>Default = S                                                           |
| 53    | Tipo de viagem                      | C    | 540    | 540   | 1       | 1 – Importação<br>2 – Exportação<br>Campo mandatório para averbações<br>no ramo 32 – RCT/VI |
| 54    | Valor de avarias                    | С    | 541    | 554   | 15      | 12 inteiros e 2 decimais, sem separador decimal.                                            |

# **11.0 TELA DO PORTAL AVERBA**

| 🗅 ATM Averbação OnLine 🗙                        |                                                                                                    | I                                                                                                    | – 0 ×   |
|-------------------------------------------------|----------------------------------------------------------------------------------------------------|----------------------------------------------------------------------------------------------------|---------|
| $\leftrightarrow$ $\rightarrow$ C averba.com.br |                                                                                                    |                                                                                                    | 9 ★ 🗷 E |
| Accosar                                         | <section-header>ACCONTRACTOR CONTRACTOR CONTRACT</section-header> | Suporte: (19)3885-2000     Comercial: (11)2283-2888     Comercial: (11)2283-2888     Comercial: (1 |         |
| COLORISE OF SOLUÇÕOS PARA                       | A son tenta esquecido seu usuário ou senha e não conseguiu rengali-la ou não consiga acessar o sistema, entre um emal para <b>ase@antec com Er</b> com os dados do transporte para averbação e o CNVJ para litentificação.<br>Morme: CNPJ, Número/Série do Documento, Valor, Origem, Destro, Pilau, Data de Emissão, Data de Embarque.<br>Astim sua averbação será feita e nosso suporte entrará em contato o mais rápido possível.                                                                                                    | INFORMAÇÃO CTE / NFE<br>Informanos que a partir de 1908/13, caso não seja<br>informado da la hora de entraque no CTeNFe,<br>comitór aremos que a mesma será tiétnica à data e<br>hora da averbação (chancela).<br>Alertamos que para efeito de seguro / averbação a<br>data e hora de embarque defeito não poderá à ser<br>menor que a data e hora de averbação (chancela).                                                                                                    |         |

ATM Alta Tecnologia e Metodos. 1996-2017

🔤 Validar um e-mail

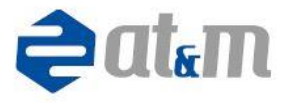

# 12.0 DESCRIÇÃO DAS OPÇÕES DA IMPORTAÇÃO ONLINE

O usuário deve acessar o site www.averba.com.br de qualquer navegador.

O aplicativo exibirá a tela de acesso, solicitando o usuário, a senha e o código AT&M (caixa postal). Informações estas que devem ter sido obtidas no processo de habilitação do aplicativo junto ao suporte técnico da AT&M.

Depois do aceite do código e senha de acesso, o usuário visualizará a tela de opções, conforme descrição abaixo.

#### IMPORTAÇÃO DE ARQUIVOS:

Nesta opção o aplicativo importará um arquivo .txt com layout padrão AT&M, contendo as informações para averbação ou um .xml de CT-e, NF-e, Outros documentos e MDF-e.

Para arquivo texto, o usuário deverá escolher o arquivo a ser importado e acionar a opção de enviar arquivos. As recusas de documentos importados poderão ser visualizadas no grid de lotes importados desta opção. O aplicativo visualiza ainda os lotes importados anteriormente e permite filtrar a quantidade de registros a serem visualizados.

Para arquivo XML, o usuário deverá escolher o arquivo a ser importado e acionar a opção "Abrir". As recusas de documentos importados poderão ser visualizadas na aba "Documentos Recusados". O aplicativo visualiza ainda as averbações efetuadas nas opções "Consultas" e "Relatórios".

• CONSULTAS:

Nesta página o aplicativo permitirá a consulta dos documentos averbados, permitindo a exportação para arquivos PDF e a visualização dos detalhes destes documentos.

#### RELATÓRIOS:

As opções de impressão de relatórios ficam estabelecidas nesta página, onde o usuário poderá escolher dentre várias opções de relatórios analíticos e resumidos.

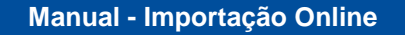

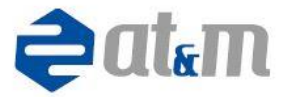

Permite também que os relatórios sejam exportados para o modo "PDF" e "XLS" (Excel).

• RELATÓRIOS AGENDADOS:

Caso os relatórios em Excel "Geral com valores, protocolos e número de averbação" e "Geral com dados gerais, outras taxas e extras" ultrapassem a quantidade de 40 mil documentos, serão agendados os relatórios para uma geração posterior em alguns minutos.

• ESTATÍSTICAS:

Esta opção permite a visualização de gráficos estatísticos com as seguintes informações: "Valor transportado por origem e destino", "Transportes realizados por origem e destino", "Valor transportado por veículo", "Transportes realizados por veículos", "Valor averbado por filial e documentos averbados por filial".

• SAIR:

A opção de sair permite que seja reiniciado o processo a partir da identificação do usuário no sistema, voltando à página inicial do site.

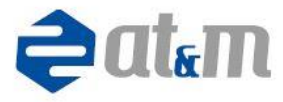

# 13.0 TELA DE AVERBAÇÃO POR IMPORTAÇÃO DE ARQUIVO

| 🖨 ATM Averbacao OnLine 🗙 🔪                                       |                                                                                                    |                                      |                                   |          |            |                                                    |                                        | - d | J X |
|------------------------------------------------------------------|----------------------------------------------------------------------------------------------------|--------------------------------------|-----------------------------------|----------|------------|----------------------------------------------------|----------------------------------------|-----|-----|
| $\leftrightarrow$ $\rightarrow$ C ( ) averba.com.br/php/         | home.php                                                                                                    |                                      |                                   |          |            |                                                    |                                        | ┦☆  |     |
| Ę                                                                | atam Averbad                                                                                                    | ç <b>ão Elet</b><br>transportes, exc | <b>Trônica</b><br>Telência em EDI |          | >          | Suporte: (19)3<br>Comercial: (11)<br>E-mail: sac@a | 885-2000<br>)2283-2868<br>tmtec.com.br |     |     |
| Averbação Importação de arquives C                               | Melatórios Relatórios Agendados Emp      IMPORTAR ARQUIVO TEXTO     se o arquivo texto no layout ATSM que deseja     c. Acompanhe ao lado os status dos lotes.                                                                                             | Abaixo estão listados o              | IPORTADOS                         | Cadastro | eriormente | sta Alerta:                                        | s Usuários Sair                        |     |     |
| Envior<br>Selecion<br>outros d<br>consulta<br>acesee a<br>Envior | anguivos<br>MPORTAR ARQUIVO XML<br>te o arquivo XML de seu CT-e, NF-e, MDF-e ou<br>focumentos que desaja importar.<br>ultarzo es ocurentos aceitos, acesse a aba de<br>se erelatórios. Para documentos recusados,<br>a aba de documentos recusados.<br>XMK | Data Trazer: 10 Registros            | Arquivo Enviado                   | Status   | Aceitos    | Recusados                                          | Total                                  |     |     |

# 14.0 PROCEDIMENTO DE AVERBAÇÃO POR IMPORTAÇÃO DE ARQUIVO

Escolhida a opção "Importação de arquivos", o usuário deve definir a atividade que deseja realizar conforme as opções sugeridas pelo aplicativo:

• Enviar arquivos: Esta opção permitirá a importação de arquivos texto com layout da AT&M, contendo informações em volumes maiores de documentos para averbar.

Acionar a opção de "Enviar arquivos", o aplicativo abrirá caixa de seleção contendo as opções de "Adicionar", "Iniciar" e "Cancelar todos".

Acionar a opção "Adicionar" para que o aplicativo permita através do Windows Explorer, a escolha do diretório e do arquivo que deverá ser importado.

Se houver qualquer erro na escolha e definição do arquivo, acionar a opção "Cancelar todos", para retomar o processo.

Acionar a opção "Iniciar" para que o arquivo seja importado efetivamente.

O aplicativo mostrará barra de evolução de leitura do arquivo, mostrando a situação de importação do arquivo.

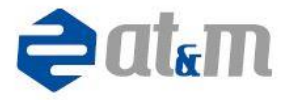

Após a importação do arquivo selecionado o aplicativo limpa o arquivo da caixa de importação e aguarda o acionamento de opção para nova importação.

Para encerrar o processo de importação de arquivo, clicar no "X" do canto inferior da tela de importação.

• Enviar XML: Esta opção permitirá a importação de arquivos xml de CT-e, NF-e, Outros Documentos e MDF-e.

Acionar a opção de "Enviar XML".

O aplicativo abrirá a opção para seleção do xml do documento a ser averbado. Faça a seleção e acione "Abrir".

O aplicativo mostrará o retorno de averbado ou recusado em tela.

Para consulta dos documentos recusados, acionar a aba "Documentos Recusados". Para visualizar documentos averbados, acionar a aba "Consultas" e "Relatórios".

• **Lotes Importados:** Permite visualizar se os documentos averbados em arquivo texto, foram processados e os aceitos e/ou recusados.

Acionar a opção "Ver aceitos" para verificar os documentos que foram aceitos na averbação.

Acionar a opção "Ver recusados" para verificar os documentos que foram recusados na averbação.

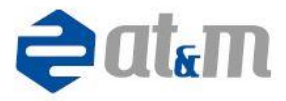

# 15.0 TELA DA OPÇÃO DE CONSULTA

| 🚔 ATM Averbacao OnLine 🗙                                                                                                    |                                                                                                    |                                                                                   | – 0 ×   |
|----------------------------------------------------------------------------------------------------|----------------------------------------------------------------------------------------------------|-----------------------------------------------------------------------------------|---------|
| ← → C ③ averba.com.br/php/home.php                                                                                                    |                                                                                                    |                                                                                   | 무 ☆ 🗵 🗄 |
|                                                                                                    | bação Eletrônica<br>para transportes, excelência em EDI                                                                                                    | Suporte: (19)3885-2000     Comercial: (11)2283-2668     E-mail: sac@atmlec.com.br |         |
| Averbação         Importação de arquivos         Consultas         Relatórios         Relatórios         Agendados           O         CONSULTAR DOCUMENTO(S)         Escolha destre as opções abaixo, como deseja localizar seu documento         Escolha destre as opções abaixo, como deseja localizar seu documento           Vefina sua perspisa         •         •         •           Sescine o segurado         •         •         •           Sescine o teo de Documento         •         •         •           Valor a consultar         •         •         •           Valor a consultar         •         •         •           Perspitar         •         •         • | Empresarial         Documentos Recusados         Estatúticas         Cadastro de l           DOCUMENTO(S) ENCONTRADO(S)         Documento selados que nós encontramos         Segue abaixo os dados que nós encontramos           Filial         Doc         Série         Número         Ramo         Emissão           Image: segue abaixo os dados que nós encontramos         Série         Número         Ramo         Emissão | Actorista Alertas Usuários Sair                                                   |         |

## 16.0 PROCEDIMENTO DA OPÇÃO DE CONSULTA

Selecionar a opção "Consultas".

Selecione o "Segurado", o "Tipo de Documento", o "Tipo de consulta", o "Valor a consultar" e a quantidade de registros a serem consultados e acionar a opção "Pesquisar".

Em "Documentos Encontrados" os registros que atenderem aos filtros selecionados no item anterior serão exibidos e o sistema permitirá a exportação para um arquivo PDF ou ver os detalhes do registro selecionado.

• **Exportar para PDF:** Acionar esta opção permitirá ao aplicativo mostrar os registros consultados em tela.

Após a geração do relatório na tela é oferecido opções de tamanhos para visualização na tela e salvar ou imprimir o relatório.

Depois de realizada a operação desejada, para sair da visualização do relatório, deve-se encerrar a página no navegador para que se volte à consulta.

• Ver documento selecionado: Acionar esta opção permitirá ao aplicativo mostrar os detalhes dos registros consultados em tela, sendo possível imprimir.

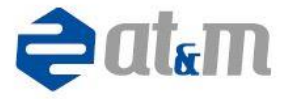

Depois de realizada a operação desejada, para sair da visualização, clicar no "X" do canto inferior da tela.

# 17.0 TELA DA OPÇÃO DE RELATÓRIOS

| ATM Averbacao OnLine X                                                                                                    |                                                                                    |                                                                                                    | - 0 ×   |  |  |
|----------------------------------------------------------------------------------------------------|------------------------------------------------------------------------------------|----------------------------------------------------------------------------------------------------|---------|--|--|
| ← → C ③ averba.com.br/php/home.php                                                                                                    |                                                                                    |                                                                                                    | ₽☆ 20 ÷ |  |  |
|                                                                                                    | Suporte: (19)3855-2000     Comercial: (11)2283-2868     E-mail: sac@atmlec.com.br  |                                                                                                    |         |  |  |
| Averbação Importação de arquivos Consultas Relatórios Relatórios Agendados                                                                                                    | Empresarial Documentos Recusados Estatísticas C                                    | adastro de Motorista Alertas Usuários Sair                                                                                                    |         |  |  |
| RELATÓRIO ANALÍTICO                                                                                                    | RELATÓRIO RESUMIDO                                                                 | PERÍODO DESEJADO                                                                                                    |         |  |  |
| Escolha dentre as opções abaixo, o tipo de relatório<br>desejado                                                                                                    | Escolha dentre as opções abaixo, o tipo de relatório<br>desejado                   | Informe abaixo o período desejado para seu relatório                                                                                                    |         |  |  |
| Celatórios analiticos         Geral com vádores, protocolos e número de averbação         Granicam dados gerans, outras taxas e extras         Origem / Detimo         Steire         Motorista         Documentos cancelados         Documentos faitates         Geral con valores e cancelados         Documentos Geral         Documentos Geral         Documentos Geral | Relations recondes<br>© Urbano / Origen / Detino<br>© Data de Embarque<br>© Filtal | Selectore o segurado     ▼       Todes Filiais     ③ ▼       Todos tomadores     ③ ▼       Por dira de Embarque     ▼       Data Inicial:     □       Gerar 705     Gerar XLS |         |  |  |

## **18.0 PROCEDIMENTOS DA OPÇÃO DE RELATÓRIOS**

Esta opção permite a seleção do tipo de relatório que se deseja: "Relatório Analítico" ou "Relatório Resumido".

Selecionar a opção "Relatórios":

Selecionar o tipo de relatório que se deseja gerar.

Na opção de período desejado selecione o segurado, filial, tomador, filtro da ordem de data (Emissão, Inclusão ou Embarque), a data de início e fim do relatório e clique na opção de formato de relatório: "Gerar PDF" ou "Gerar XLS".

• **Gerar PDF:** Acionar esta opção permitirá ao aplicativo mostrar os registros consultados em tela.

Após a geração do relatório, o aplicativo permite que o usuário efetue algumas operações através de menu suspenso que se oculta automaticamente.

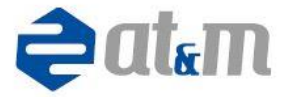

Depois de realizada a operação desejada, para sair da visualização do relatório, deve-se encerrar a página no navegador para que se voltem às opções dos relatórios.

• **Gerar XLS:** Acionar esta opção para obter o arquivo com o relatório desejado em XLS (planilha Excel).

# 19.0 TELA DA OPÇÃO DE RELATÓRIOS AGENDADOS

| ATM Averbacao OnLine 🗙                             |                                                                                    |                                                                |                       |              |              |                        |                                                                      |                     | -   | ٥   | × |
|----------------------------------------------------|------------------------------------------------------------------------------------|----------------------------------------------------------------|-----------------------|--------------|--------------|------------------------|----------------------------------------------------------------------|---------------------|-----|-----|---|
| $\leftrightarrow$ $\rightarrow$ C (i) averba.com.b | r/php/home.php                                                                     |                                                                |                       |              |              |                        |                                                                      |                     | 9 · | ☆ 🗾 | : |
|                                                    | <b>çatian</b> Averbação Eletrônica<br>Soluções para transportes, excelência em EDI |                                                                |                       |              |              |                        | rte: (19)3885-2000<br>ercial: (11)2283-2868<br>il: sac@atmtec.com.br |                     |     |     |   |
| Averbação Importação de arquiv                     | os Consultas Re                                                                    | latórios Relatórios Agendados Err                              | npresarial Documentos | Recusados    | Estatísticas | Cadastro de Motorista  | Alertas Usuários                                                     | Sair                |     |     |   |
|                                                    |                                                                                    |                                                                |                       |              |              | Baixar Relatório       | Remover Relatório                                                    | Atualizar Registros |     |     |   |
|                                                    | Nome do Relatório                                                                  | Tipo de Relatório                                              | Filtro                | Data Inicial | Data Final   | Usuário da Solicitação | Data da Solicitação                                                  | Processado          |     |     |   |
|                                                    | _ I — Mostra                                                                       | Nenhum Relatório localizado<br>ando resultados de 1 até 1 de 1 |                       |              |              |                        |                                                                      |                     |     |     |   |

## 20.0 PROCEDIMENTOS DA OPÇÃO DE RELATÓRIOS AGENDADOS

Caso os relatórios em Excel "Geral com valores, protocolos e número de averbação" e "Geral com dados gerais, outras taxas e extras" ultrapassem a quantidade de 40 mil documentos, será agendado os relatórios para uma geração posterior em alguns minutos.

Selecionar a opção "Relatórios":

Selecionar o tipo de relatório que se deseja gerar ("Geral com valores, protocolos e número de averbação" e "Geral com dados gerais, outras taxas e extras").

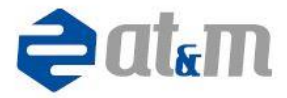

Na opção de período desejado selecione o segurado, filial, tomador, o filtro da ordem de data (Emissão, Inclusão ou Embarque), a data de início e fim do relatório e clique na opção de formato de relatório: "Gerar XLS".

Confirme a geração de relatório agendado.

Selecionar a opção "Relatórios Agendados".

• **Baixar Relatório:** Acionar esta opção permitirá ao aplicativo baixar os relatórios já processados.

- **Remover Relatório:** Acionar esta opção para deletar o relatório.
- Atualizar Registro: Acionar esta opção para atualizar o grid de relatórios.

# 21.0 TELA DA OPÇÃO DE ESTATÍSTICA

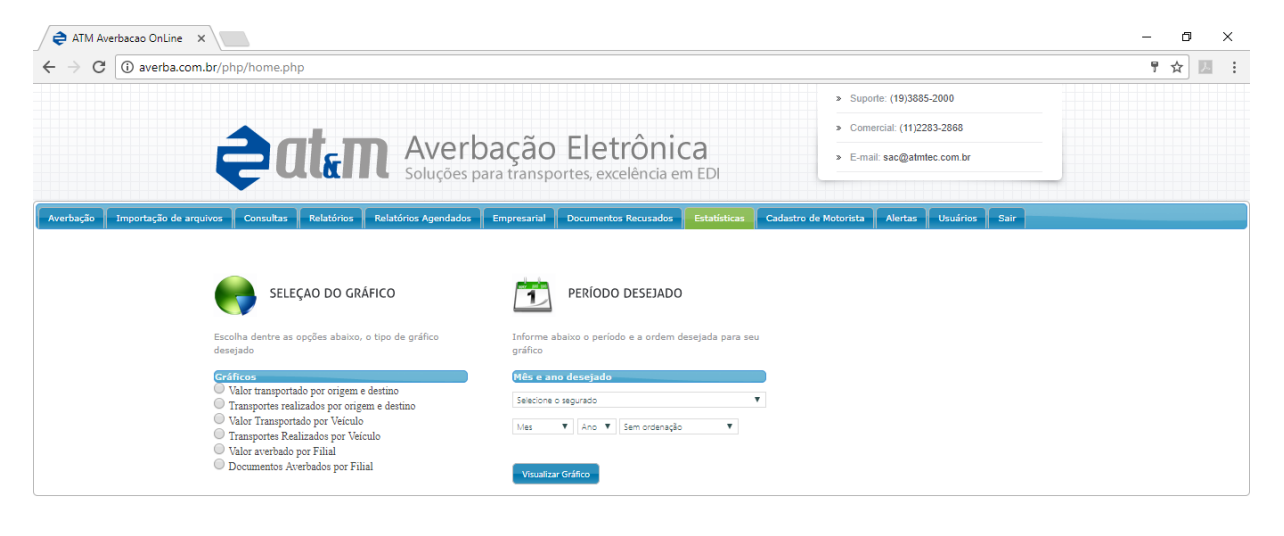

# 22.0 PROCEDIMENTO DA OPÇÃO DE ESTATÍSTICA

Selecionar a opção "Estatísticas". Selecione o tipo de gráfico que se deseja gerar. Selecione o segurado.

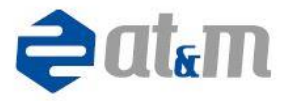

Selecione o período a considerar no gráfico.

Selecione a ordenação.

Acionar a opção "Visualizar Gráfico".

Para encerrar a consulta da estatística, clicar no "X" situado no canto inferior direito da caixa de seleção.

Para selecionar nova consulta, selecione novamente o tipo de gráfico.

O aplicativo permite que o gráfico gerado seja impresso e exportado como imagem para vários aplicativos específicos, bastando chegar ao fim da imagem da estatística e efetuada a seleção de impressão ou exportação.

#### Impressão:

Acionar a opção de impressão caracterizada pelo desenho da impressora conforme imagem abaixo.

O sistema permitirá a seleção da impressora e as configurações necessárias para a impressão.

Se a impressão definida for em arquivo, tipo PDF ou XPS do Windows, o aplicativo permitirá a escolha do local de gravação do relatório.

O aplicativo gravará o arquivo no diretório escolhido e abrirá o relatório no modo escolhido para gravação ou fará a impressão.

Para fechar o relatório gravado, acionar "X" no canto superior do relatório.

Para encerrar o gráfico, acionar o "X" no canto inferior direito.

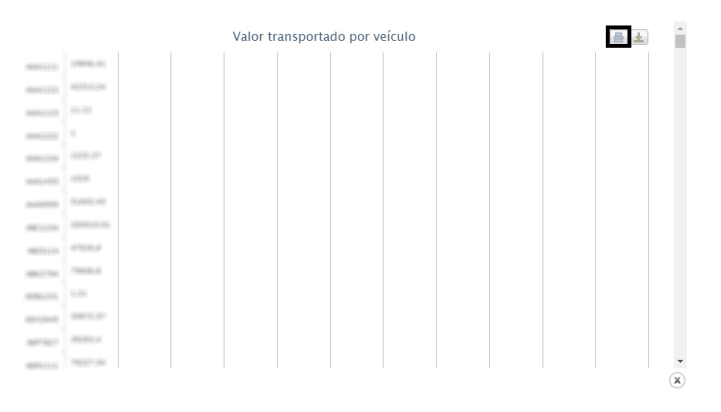

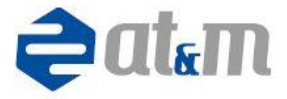

## Exportação:

Acionar a opção de exportação caracterizada pelo desenho, conforme figura abaixo.

O sistema permitirá a seleção do formato a ser gerado e baixado (download).

Selecionar o formato desejado e clicar para exportar o arquivo.

O sistema exportará o arquivo no tipo selecionado.

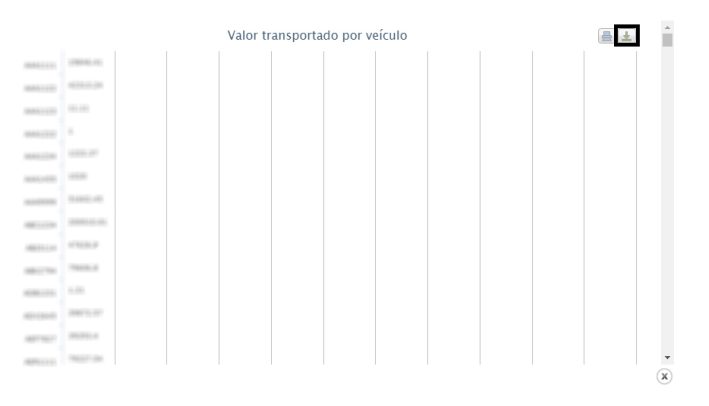

## **23.0 PERGUNTAS FREQUENTES**

#### • Caso tenho as apólices 54 e 55, em qual devo averbar?

A averbação deve ocorrer no ramo 55.

No sistema da AT&M e nas seguradoras o padrão é que se estiver averbado no 55, o ramo 54 já está incluso, pois não há como obter o a apólice 55, se não possuir a apólice 54 (Seguro Obrigatório).

#### Como o sistema da AT&M consiste DDR?

Para que a DDR seja consistida é necessário que estas estejam cadastradas no site da AT&M, vinculada ao seu cadastro e ser informado o CNPJ do Cliente ou DDR em sua averbação.

Nos casos de DDR Total, quando consistidas, as averbações serão efetuadas no ramo de maior cobertura, com valor zerado (0,01) e o tipo de movimento será 4 (Responsabilidade Total de Terceiros).

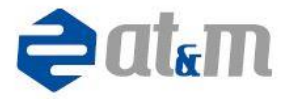

Nos casos de DDR Parcial, quando consistidas, as averbações serão efetuadas no ramo 54 (Seguro Obrigatório), com valor total e o tipo de movimento será 1 (normal).

# • Caso não tenha os dados do motorista no momento da averbação, como proceder?

Caso este dado seja obrigatório em sua averbação, deverá contatar sua corretora e/ou seguradora para verificar como proceder.

Se a corretora/seguradora não obriga em sua averbação este dado, poderá informar o numeral 1 no campo RG e o campo CPF ficará em branco.

#### • Como posso alterar/cancelar uma averbação já efetuada?

Nos casos de documentos averbados por digitação ou importação no Portal Averba, deverá informar a sua corretora/seguradora, pois os dados já estão gravados no banco de dados.

#### Como posso averbar um documento cancelado?

Deverá informar em sua averbação o tipo de movimento 2 (cancelado) e valor zerado (0,01).

OBS: Para documentos averbados pelo sistema SDoc-E ou Integração Webservice, que deva ser cancelados, envie o xml de cancelamento protocolado pelo Sefaz, via sistema.

# Como posso proceder em casos onde o valor da mercadoria está acima do limite da minha apólice?

Deverá verificar com sua corretora e/ou seguradora se poderá transportar com o valor superior.

Caso esteja liberado, eles deverão lhe informar um código de liberação e utilizará este código na averbação por digitação.

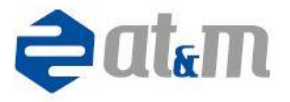

#### • O que significa o status N, P ou E?

O status "N" significa que o arquivo ainda não foi processado, neste caso aguardar alguns minutos e verificar se o status está como P.

O status "P" significa que o arquivo está processado, neste caso verificar se há documentos recusados.

O status "E" significa que houve um erro, neste caso entrar em contato imediatamente com o suporte técnico AT&M pelo telefone 019-3885-2000 e/ou via e-mail sac@atmtec.com.br enviando o arquivo utilizado na importação.

## 24.0 NOTAÇÕES

#### • Instrução Legal:

CIRCULAR SUSEP No 344, de 21 de junho de 2007.

Dispõe sobre os controles internos específicos para a prevenção contra fraudes.

O SUPERINTENDENTE DA SUPERINTENDÊNCIA DE SEGUROS PRIVADOS – SUSEP, na forma do art. 10, inciso XII, da Deliberação SUSEP N. 113, de 17 de abril de 2006, e tendo em vista o que consta do Processo SUSEP no 15414.004150/2006-00, R E S O L V E:

Art. 1o Dispor sobre os controles internos específicos para a prevenção contra fraudes.

Art. 2o Sujeitam-se às obrigações previstas nesta Circular as sociedades seguradoras e de capitalização e as entidades abertas de previdência complementar.

Parágrafo único. Deverá ser indicado um diretor responsável pelo cumprimento da presente Circular.

Art. 30 Para fins do disposto nesta Circular consideram-se sociedades: sociedades seguradoras e de capitalização e as entidades abertas de previdência complementar.

CAPÍTULO I

## DA AVALIAÇÃO DE RISCO E DOS CONTROLES INTERNOS

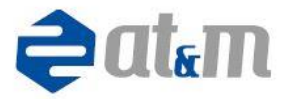

Art. 4o As sociedades deverão, no prazo constante do art. 9o desta Circular, desenvolver estudos sobre o risco de ser objeto de fraudes, principalmente com relação aos produtos comercializados e suas práticas operacionais.

#### FL. 2 da CIRCULAR SUSEP No 344, de 21 de junho de 2007.

Parágrafo único. Os estudos deverão abranger todos os produtos comercializados pelas pessoas mencionadas no caput deste artigo e serão validados anualmente pela auditoria interna.

Art. 50 Com base nos estudos citados no art. 40 desta Circular, no prazo constante do art. 90 desta Circular, deverá ser desenvolvida e implementada, na forma da legislação vigente, estrutura de controles internos específicos, validada pela auditoria interna, para tratar dos riscos identificados.

Art. 60 A estrutura de controles internos, referida no art. 50 desta Circular, deverá contemplar, no mínimo, os seguintes itens:

I - estabelecimento de uma política de prevenção, detecção e correção de fraudes, com melhoria contínua, que inclua diretrizes sobre o oferecimento de notícias de práticas de fraudes aos órgãos de repressão, bem como sobre avaliação de riscos na contratação de funcionários e no desenvolvimento de produtos;

II – elaboração de critérios e implementação de procedimentos de identificação de riscos de fraude referentes a produtos e procedimentos realizados pelas sociedades e de manutenção de registros referentes a esses produtos e procedimentos, a notícias de práticas de fraudes comunicadas aos órgãos de repressão e a condenações judiciais resultantes dessas notícias;

 III - manualização e implementação dos procedimentos de prevenção, monitoração e identificação de fraudes;

IV - extensão dos procedimentos de prevenção, monitoração e identificação de fraudes a pessoas com as quais mantenham relacionamento comercial, principalmente com relação aos produtos comercializados e suas práticas operacionais;

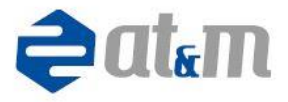

V - elaboração e execução de programa de treinamento contra fraudes para os funcionários e pessoas com as quais mantenham relacionamento comercial;

VI - elaboração e execução de programa de auditoria interna que verifique o cumprimento dos procedimentos referidos nos incisos II, III, IV e V deste artigo.

Art. 70 As sociedades supervisionadas enviarão à SUSEP, até 30 de abril do exercício subsequente, relatório circunstanciado, elaborado por auditores independentes, sobre os critérios adotados para avaliação da exposição ao risco de que trata o art. 40 desta Circular e a adequação, aos riscos existentes, tanto dos critérios elaborados quanto dos procedimentos implementados.

#### FL. 3 da CIRCULAR SUSEP No 344, de 21 de junho de 2007.

Art. 80 Os estudos e documentos mencionados nos artigos 40 e 60 desta Circular, além de toda a documentação relativa à operação, inclusive as documentações referentes às investigações realizadas, aos procedimentos adotados e ao pagamento de sinistros, deverão ser mantidos organizados e à disposição da SUSEP, durante o período mínimo de cinco (cinco) anos, contados a partir do término da vigência da operação, ou do encerramento da transação. CAPÍTULO II

DAS DISPOSIÇÕES GERAIS

Art. 90 As sociedades terão até 10 de julho de 2008 para adequar suas estruturas de controles internos ao disposto nesta Circular.

Art. 10. Esta Circular entra vigor na data de sua publicação.

#### RESOLUÇÃO CNSP N. 247, de 2011.

Revoga dispositivos da Resolução CNSP No 182, de 15 de abril de 2008; da Resolução CNSP No 183, de 15 de abril de 2008; da Resolução CNSP No 184, de 15 de abril de 2008; da Resolução CNSP No 219, de seis de dezembro de 2010 e dá outras providências.

A SUPERINTENDÊNCIA DE SEGUROS PRIVADOS – SUSEP, no uso das competências previstas no art. 34, inciso XI, do Decreto no 60.459, de 13 de março de 1967, e nos artigos. 40, § 10, e 50, §10, do Regimento Interno aprovado pela Resolução CNSP No 111, de 2004, e considerando o que consta

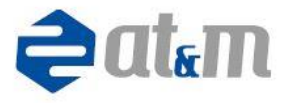

do Processo CNSP No 11/2007, na origem, e Processo SUSEP n. 15414. 004722/2011-18 torna público que o Superintendente da SUSEP, ad referendum do.

CONSELHO NACIONAL DE SEGUROS PRIVADOS – CNSP, com base no art. 32, inciso I do Decreto-Lei nº 73, de 21 de novembro de 1966, R E S O L V E U: Art. 10 Revogar:

I - o §2o do art. 2o e o art. 18 do Título I e a Cláusula No 100 do Título III e o item6 do questionário apresentado no Título IV da Resolução CNSP No 182/2008;

II - o §2o do art. 2o e o art. 17 do Título I e a Cláusula No 100 do Título III e o item 6 do questionário apresentado no Título IV da Resolução CNSP No 183/2008;

III - o §2o do art. 2o e o art. 18 do Título I e a Cláusula No 100 do Título III e o item 6 do questionário apresentado no Título IV da Resolução CNSP No 184/2008;

IV - o §20 do art. 20 e o art. 23 do Título I e a Cláusula No 100 do Título III e o item 6 do questionário apresentado no Título IV da Resolução CNSP No 219/2010.

Art. 20 Fica vedada a utilização de averbação simplificada em todos os seguros de Responsabilidade Civil do Transportador.

Art. 3o As sociedades seguradoras não poderão comercializar novos contratos em desacordo com as disposições desta Resolução após 365 (trezentos e sessenta e cinco) dias contados da data de sua publicação. Continuação da Resolução CNSP N. 247, de 2011. 2

§ 10 Os planos atualmente comercializados deverão ser adaptados a esta Resolução até a data prevista no caput deste artigo.

§ 20 Novos planos submetidos à análise deverão já estar adaptados às disposições desta Resolução.

§ 30 Os contratos em vigor devem ser adaptados a esta Resolução na data das respectivas renovações, quando o fim de sua vigência for posterior à data prevista no caput deste artigo.

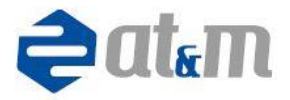

Art. 40 Esta Resolução entra em vigor na data de sua publicação.

• **DDR:** Ao contratar seguro de transporte nacional, o embarcador negocia com a seguradora, por intermédio do seu corretor de seguros, a inclusão da cláusula de dispensa do direito de regresso, a favor dos transportadores para os quais suas mercadorias serão entregues. Com isso, fica livre do pagamento de ad-valorem (No segmento de transporte, ad valorem é o valor agregado ao valor total do frete de uma mercadoria. Neste caso, o ad valorem baseia-se no valor da nota fiscal do produto ou produtos, ou seja, no valor total das mercadorias que não estão asseguradas quando não está em tráfego. O ad valorem não elimina a necessidade de contratação de seguro, pois se refere apenas ao seguro de responsabilidade civil que a empresa de transporte é obrigada a contratar. No Brasil, o ad valorem é fixado entre 0,03% e 0,40% do valor de total das mercadorias em moeda corrente).

 Manifesto: O manifesto de carga é o documento opcional utilizado por empresas transportadoras de cargas onde são relacionados todos os conhecimentos de transporte que devem ser emitidos em uma operação de transporte de carga fracionada, ou seja, onde em um mesmo caminhão há mercadorias para diversos destinatários.

• Conhecimento de transporte: É um documento fiscal brasileiro emitido pelas transportadoras de carga para cobrir as mercadorias entre a localidade de origem e o destinatário da carga. Para a própria empresa transportadora, esse documento é a sua nota fiscal, ou seja, é o documento oficial usado para contabilizar as receitas e efetivar o faturamento.

 Nota Fiscal: A nota fiscal é um documento fiscal e que tem por fim o registro de uma transferência de propriedade sobre um bem ou uma atividade comercial prestada por uma empresa e uma pessoa ou outra empresa. Nas situações em que a nota fiscal registra transferência de valor monetário entre as partes, a nota fiscal também se destina ao recolhimento de impostos e a não utilização caracteriza sonegação fiscal. Entretanto, as notas fiscais podem também ser utilizadas em contextos mais amplos como na regularização de

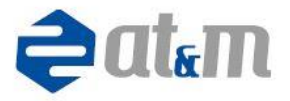

doações, transporte de bens, empréstimos de bens, ou prestação de serviços sem benefício financeiro à empresa emissora. Uma nota fiscal também pode cancelar a validade de outra nota fiscal, como por exemplo, na devolução de produtos industrializados, outros cancelamentos ou cancelamento de contratos de serviços.

• Ordem de Carga: É um documento fiscal emitido pelo transportador que executa serviço de coleta de carga destinado a documentar o trânsito ou transporte municipal ou intermunicipal da carga coletadas.

• **RCTRC:** O decreto nº 61.867, de 07/12/1967, regulamentou os seguros obrigatórios previstos no art. 20 do Decreto-Lei 73/66. Diz o art. 10 do Decreto 61.867: "As pessoas físicas ou jurídicas, de Direito Público ou Privado, que se incumbirem do transporte de carga, são obrigadas a contratar seguro de responsabilidade civil em garantia e danos sobrevindos à carga que lhes tenha sido confiado para transportes, contra conhecimento ou nota de embarque". Com base nesse dispositivo legal, o transportador está obrigado a contratar seguro para garantir-se dos riscos rodoviários, sob pena de, não o fazendo responder como se segurador fosse.

• **RCF-DC:** O seguro RCF DC – Responsabilidade Civil Facultativa Desvio de Carga, garante riscos contra roubo de cargas transportadas.

- **UF:** Unidade federativa.
- Ramos:
  - **21 TN:** Transporte Nacional.
  - 32 RCTRC/VI: Seguro obrigatório de Responsabilidade Civil do Transportador Rodoviário de Carga em Viagem Internacional.
  - 38 RCTFC: Seguro obrigatório de Responsabilidade Civil do Transportador Ferroviário de Carga.
  - 52 RCTAC: Seguro Obrigatório de Responsabilidade Civil do Transportador Aéreo de Carga.
  - 54 RCTRC: Seguro obrigatório de Responsabilidade Civil do Transportador Rodoviário de Cargas.

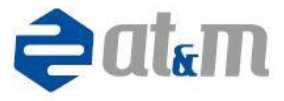

- **55 RCFDC:** Seguro Facultativo de Responsabilidade Civil Facultativa de Desaparecimento de Carga.
- **56 RCAC:** Seguro obrigatório de Responsabilidade Civil do Transportador Aquaviário de Carga.
- **95 RCT AMB:** Responsabilidade Civil de transportes ambientais.
- 96 TR AMB: Transporte Rodoviário ambiental.

## 25.0 AJUDA

Em casos de dúvidas ou sugestões, contate o suporte técnico da AT&M.

Telefone: 019-3885-2000

E-mail: sac@atmtec.com.br